# **Approving ACH and Wire Transactions**

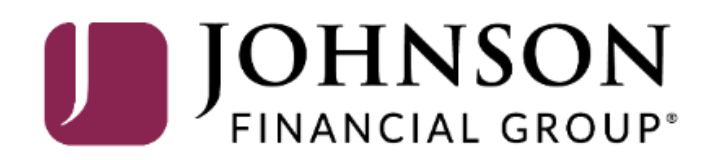

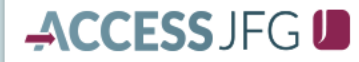

Good Morning, Kyle User Guides Last login 10/02/2023 at 3:31 PM

Х

Х

On Monday, October 9th, no electronic transactions will be processed or transmitted as the Federal Reserve will be closed in observance of Columbus Day.

Click an account tile to view details and transaction history.

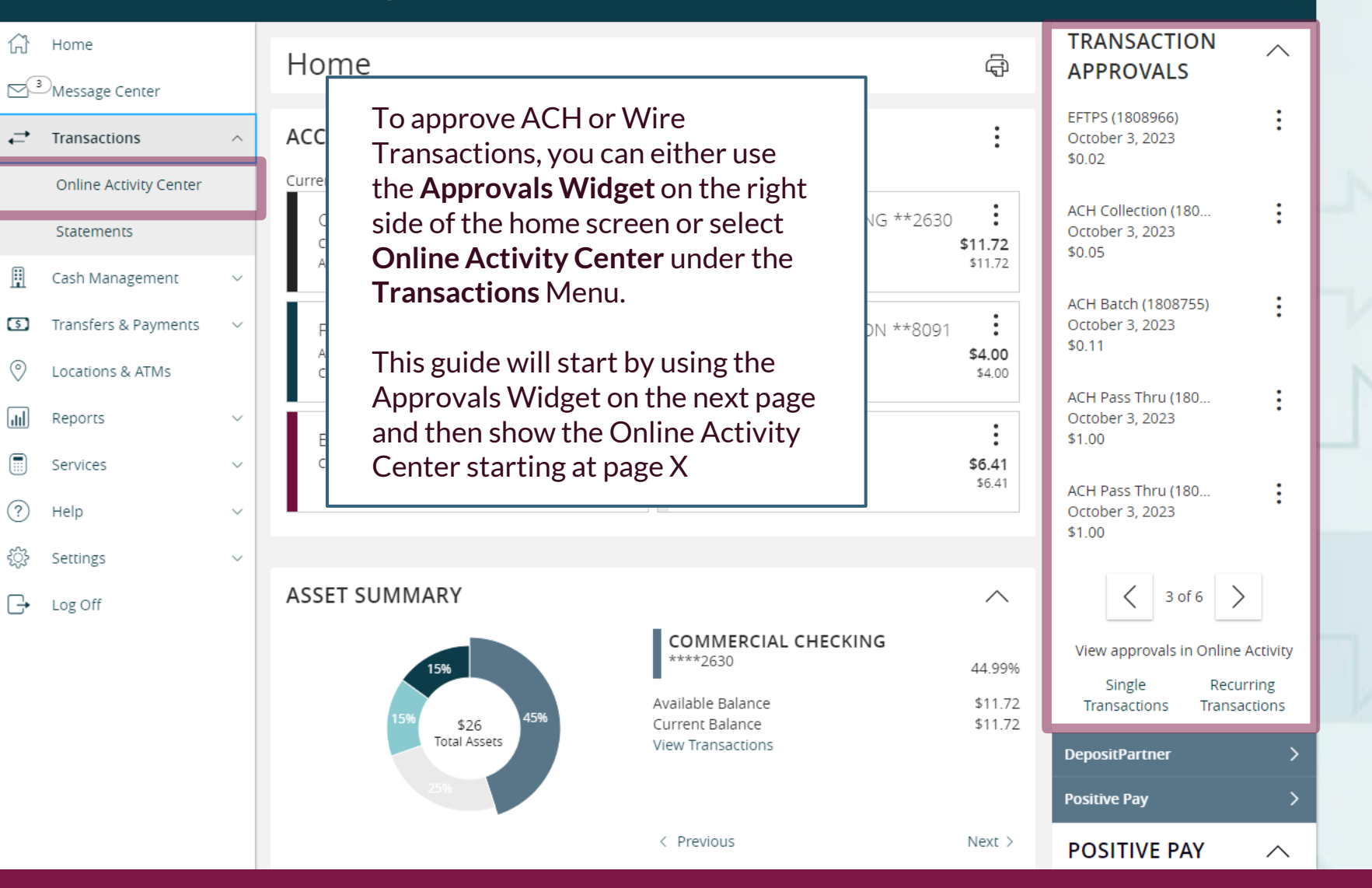

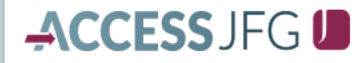

Good Morning, Kyle User Guides Last login 10/02/2023 at 3:31 PM

On Monday, October 9th, no electronic transactions will be processed or transmitted as the Federal Reserve will be closed in observance of Columbus Day.

Х

Click an account tile to view details and transaction history.

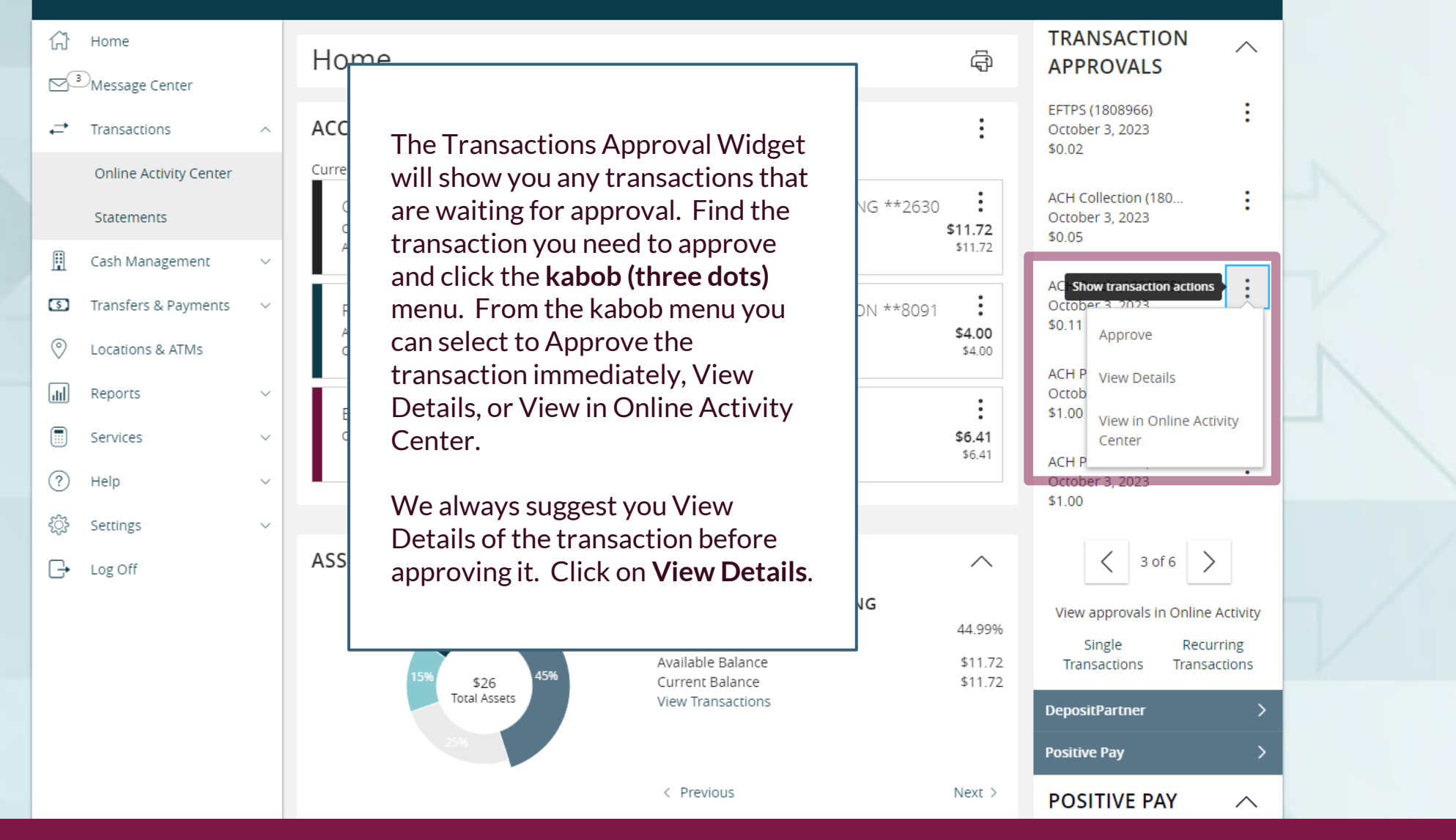

#### **Transaction Details**

| • |    |
|---|----|
| - |    |
|   | ۰. |
|   | -  |
|   |    |

| Tracking ID:  | 1808755            | Total Amount:   | \$0.11                       |
|---------------|--------------------|-----------------|------------------------------|
| Created:      | 10/02/2023 8:51 AM | Total Payments: | 2                            |
| Created By:   | Sarah Plehn        | Company Entry   | AchBatch                     |
| Process Date: | 10/03/2023         | Description:    |                              |
| Effective:    | 10/04/2023         | From Account:   | SM BUSINESS SOLUTION ****809 |
|               |                    | SEC Code:       | PPD                          |
|               |                    | ACH Header:     | CM Test Rcvb                 |

RECIPIENTS:

 $\langle _{1 \, of 2} \rangle$ 

After clicking View Details, you will be shown the details of this transaction. Depending on the transaction type, the details screen may look different. When you are ready to approve the transaction after reviewing it, click **Approve**.

Close

Checking

075911852

Arae Test

Arae Test

\$0.08

2468

12355555555

Name:

ACH ID:

Amount:

Account Number:

**Routing Number:** 

Account Type:

ACH Name:

Approve

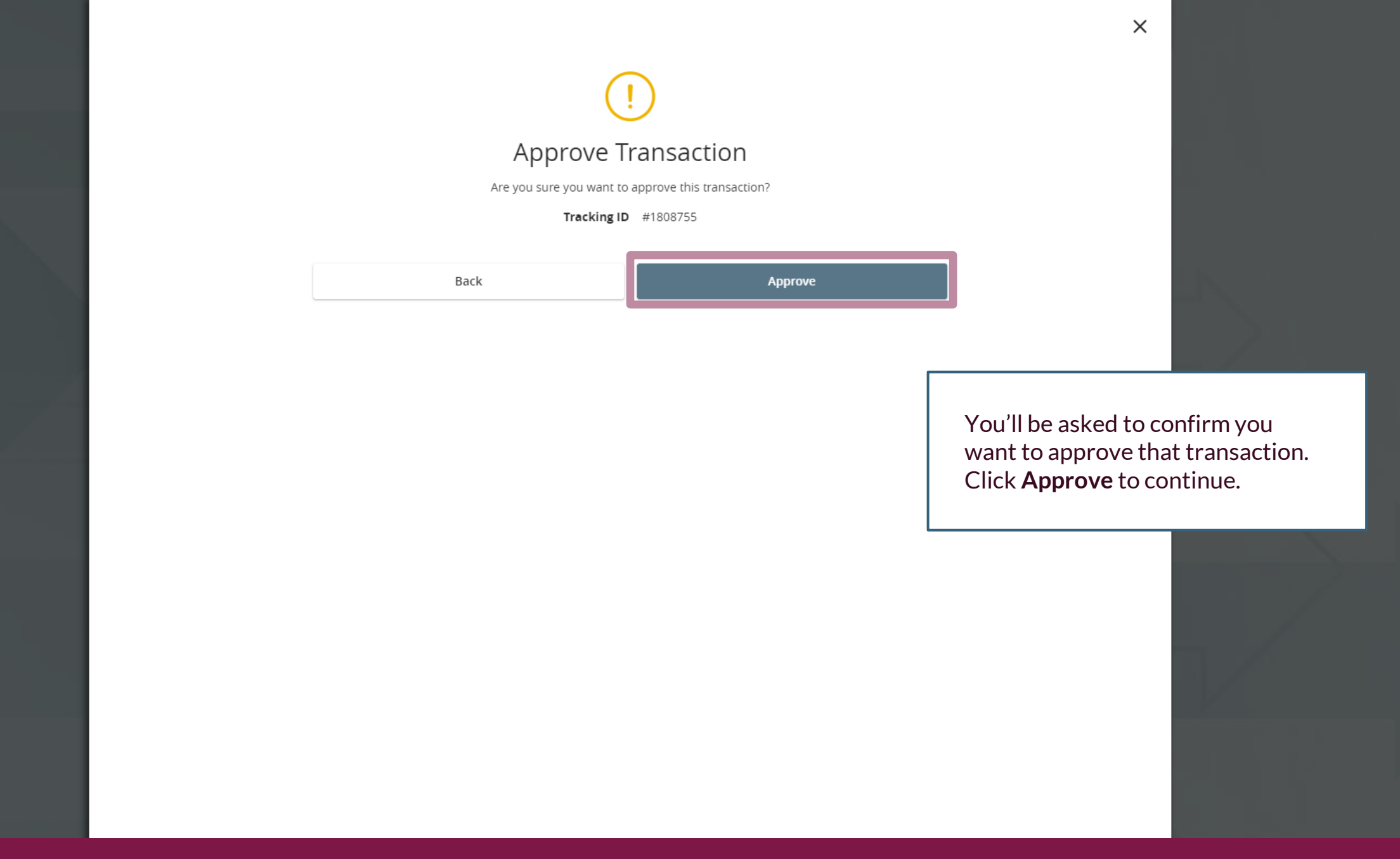

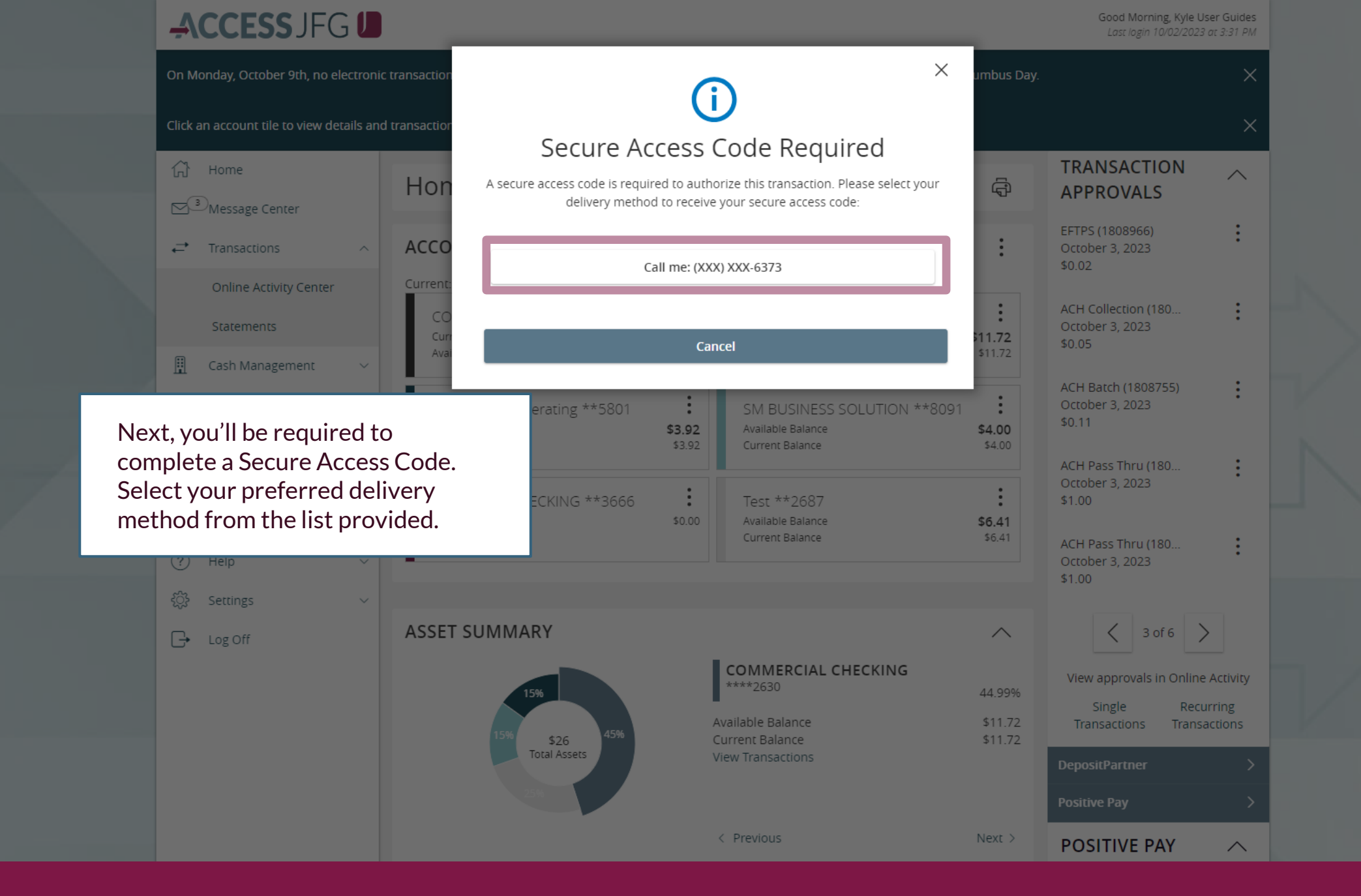

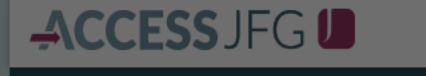

1 Home

Message Center

➡ Transactions

Reports

Services

(?) Help

<i>중 Settings

G→ Log Off

Good Morning, Kyle User Guides

 $\times$ Enter your Secure Access Code Hor Enter the code that has been sent via call me to (XXX) XXX-6373. ā Enter code Ξ ACCC Online Activity Center : 11.72 Cash Management Back Verify : Transfers & Payments \$4.00 \$3.92 O Locations & ATMs Current Balance Current Balance \$4.00 : BUS MMKT CHECKING \*\*3666 Test \*\*2687 Current Balance \$0.00 \$6.41 Current Balance ASSET SUMMARY  $\sim$ COMMERCIAL CHECKING \*\*\*\*2630 44.99% Available Balance \$11.72 \$26 Current Balance \$11.72 Total Assets

TRANSACTION  $\wedge$ **APPROVALS** October 3, 2023 \$0.02 ACH Collection (180. October 3, 2023 \$0.05 Enter the code on the next screen and click Verify. After clicking Verify, you will receive a confirmation that the Approval was successful. October 3, 2023 \$1.00

3 of 6 View approvals in Online Activity Single Recurring Transactions **POSITIVE PAY**  $\wedge$ 

| Ą                                                                                                    | <b>CCESS</b> JFG           | i 🕖      |                           |                 |               |                                        |                                 | Good Morning, Kyle User Guides                               |  |
|----------------------------------------------------------------------------------------------------|----------------------------|----------|---------------------------|-----------------|---------------|----------------------------------------|---------------------------------|--------------------------------------------------------------|--|
| On M                                                                                                    | onday, October 9th, no ele | ectronic | transactions will be pro  | ocessed or tran | smitted as th | e Federal Reserve will be c            | losed in observance of Columbus | ; Day.                                                       |  |
| All activity performed via Online Banking will be displayed here. Use 'Show Filters' for additional search and navigation options. |                            |          |                           |                 |               |                                        |                                 |                                                              |  |
| Chi Home Online Activity <sup>®</sup>                                                                                              |                            |          |                           |                 |               |                                        |                                 |                                                              |  |
| ✓ <sup>3</sup> Message Center         ✓ Transactions         ✓ Transactions                                                        |                            |          |                           |                 |               |                                        |                                 |                                                              |  |
|                                                                                                    | Online Activity Center     |          | $\land \Diamond \uparrow$ | -<br>G          |               |                                        | Q                               | Search Transactions                                          |  |
|                                                                                                    | Statements                 |          | Created date 👻            | Status 👻        | Approvals     | Transaction Type 👻                     | Account 👻                       | Amount - C                                                   |  |
|                                                                                                    | Cash Management            | ×        | € 10/3/2023<br>6:16 AM    | Authorized      | 1 of 1        | Funds Transfer<br>Tracking ID: 1811174 | Test<br>****2687                | Online Activity Center tracks all                            |  |
| 0                                                                                                    | Locations & ATMs           | Ť        | 10/2/2023<br>4:25 PM      | Drafted         | 0 of 2        | Domestic Wire<br>Tracking ID: 1810455  | COMMERCIAL CHECKING<br>****2630 | transactions that happen online.                             |  |
| <u>III</u>                                                                                                    | Reports                    | ~        | 10/2/2023<br>4:20 PM      | Cancelled       | N/A           | Domestic Wire<br>Tracking ID: 1810442  | COMMERCIAL CHECKING<br>****2630 | You will initially be taken to the                           |  |
|                                                                                                    | Services                   | ~        | 10/2/2023<br>4:00 PM      | Drafted         | 0 of 2        | Domestic Wire<br>Tracking ID: 1810390  | COMMERCIAL CHECKING<br>****2630 | Single Transactions Page; if you need to approve a recurring |  |
| (?)                                                                                                    | Help                       | ×        | 10/2/2023<br>3:28 PM      | Drafted         | 0 of 2        | ACH Batch<br>Tracking ID: 1810297      | COMMERCIAL CHECKING<br>****2630 | transaction, select <b>Recurring</b>                         |  |
| G                                                                                                    | Log Off                    |          | 10/2/2023<br>3:00 PM      | Processed       | 1 of 1        | Stop Payment<br>Tracking ID: 1810232   | COMMERCIAL CHECKING<br>****2630 | <b>Fransactions</b> at the top of the page.                  |  |
|                                                                                                    |                            |          | 10/2/2023<br>1:49 PM      | Drafted         | 0 of 1        | ACH Pass Thru<br>Tracking ID: 1810022  |                                 | \$1.00                                                       |  |
|                                                                                                    |                            |          | 10/2/2023<br>1:46 PM      | Drafted         | 0 of 1        | ACH Pass Thru<br>Tracking ID: 1810009  |                                 | \$1.00                                                       |  |
|                                                                                                    |                            |          | 10/2/2023<br>11:16 AM     | Drafted         | 0 of 2        | Payroll<br>Tracking ID: 1809509        | COMMERCIAL CHECKING<br>****2630 | \$0.02                                                       |  |

ACH Batch

Domestic Wire

Tracking ID: 1809505

COMMERCIAL CHECKING

COMMERCIAL CHECKING

\*\*\*\*2630

\$0.01

10/2/2023

10/2/2023

11:15 AM

Drafted 0 of 2

On Monday, October 9th, no electronic transactions will be processed or transmitted as the Federal Reserve will be closed in observance of Columbus Day.

 $\times$ 

All activity performed via Online Banking will be displayed here. Use 'Show Filters' for additional search and navigation options.

|     | Home<br><sup>3</sup> Message Center<br>Transactions | ^ | Online Act                           | ivity ⑦    | ring Transa | ictions                                |                                 | Use the <b>k</b><br>transaction<br>transaction<br>options. V<br><b>Details</b> fi | <b>nu</b> on the<br><b>Approve</b> the<br>with other<br>nmend you click<br>iew the |       |               |
|-----|-----------------------------------------------------|---|--------------------------------------|------------|-------------|----------------------------------------|---------------------------------|-----------------------------------------------------------------------------------|------------------------------------------------------------------------------------|-------|---------------|
|     | Online Activity Center                              |   | $\mathbb{A} \ \bigcirc \ \mathbb{T}$ | Ę,         |             |                                        | Q Sea                           | transactio                                                                        | on be                                                                              | efore | approving it. |
|     | Statements                                          |   | Created date 👻                       | Status 👻   | Approvals   | Transaction Type 👻                     | Account 👻                       | Amount 👻                                                                          |                                                                                    | :     |               |
|     | Cash Management                                     | ~ | € 10/3/2023<br>6:16 AM               | Authorized | 1 of 1      | Funds Transfer<br>Tracking ID: 1811174 | Test<br>****2687                | \$0.01                                                                            |                                                                                    | :     |               |
| 0   | Locations & ATMs                                    | ~ | 10/2/2023<br>4:25 PM                 | Drafted    | 0 of 2      | Domestic Wire<br>Tracking ID: 1810455  | COMMERCIAL CHECKING<br>****2630 | \$0.10                                                                            |                                                                                    | :     |               |
| III | Reports                                             | ~ | 10/2/2023<br>4:20 PM                 | Cancelled  | N/A         | Domestic Wire<br>Tracking ID: 1810442  | COMMERCIAL CHECKING<br>****2630 | Details                                                                           |                                                                                    |       |               |
|     | Services                                            | ~ | 10/2/2023<br>4:00 PM                 | Drafted    | 0 of 2      | Domestic Wire<br>Tracking ID: 1810390  | COMMERCIAL CHECKING<br>****2630 | Approve                                                                           |                                                                                    |       |               |
| ?   | Help                                                | × | 10/2/2023<br>3:28 PM                 | Drafted    | 0 of 2      | ACH Batch<br>Tracking ID: 1810297      | COMMERCIAL CHECKING<br>****2630 | Cancel                                                                            |                                                                                    |       |               |
| ₩   | Log Off                                             | Ť | 10/2/2023<br>3:00 PM                 | Processed  | 1 of 1      | Stop Payment<br>Tracking ID: 1810232   | COMMERCIAL CHECKING<br>****2630 | Inquire                                                                           |                                                                                    |       |               |
|     |                                                     |   | 10/2/2023<br>1:49 PM                 | Drafted    | 0 of 1      | ACH Pass Thru<br>Tracking ID: 1810022  |                                 | Сору                                                                              |                                                                                    |       |               |
|     |                                                     |   | 10/2/2023<br>1:46 PM                 | Drafted    | 0 of 1      | ACH Pass Thru<br>Tracking ID: 1810009  |                                 | Print Deta                                                                        | İs                                                                                 |       |               |
|     |                                                     |   | 10/2/2023<br>11:16 AM                | Drafted    | 0 of 2      | Payroll<br>Tracking ID: 1809509        | COMMERCIAL CHECKING<br>****2630 | \$0.02                                                                            |                                                                                    | ÷     |               |
|     |                                                     |   | 10/2/2023<br>11:15 AM                | Drafted    | 0 of 2      | Domestic Wire<br>Tracking ID: 1809505  | COMMERCIAL CHECKING<br>****2630 | \$0.01                                                                            |                                                                                    | :     |               |
|     |                                                     |   | 10/2/2023                            |            |             | ACH Ratch                              |                                 |                                                                                   | -                                                                                  | •     |               |

Good Morning, Kyle User Guides

₿ Cash Management \$ Transfers & Payments 0 Locations & ATMs ш Reports Services ?) Help ۲<u>۲</u> Settings G Log Off

When you click to view the details, the details will appear on the right side of the screen. Review the transaction details. When you are ready to approve, click the kabob menu and select to Approve the transaction.

| ~      | Transaction List                    |                 | : |
|--------|-------------------------------------|-----------------|---|
| $\sim$ | Funds Transfer 😂 10/3               | 5/2023 —        | • |
|        | Drafted<br>Domestic Wire 10/2       | \$0.10<br>/2023 | : |
| ~      | Cancelled<br>Domestic Wire 10/2     | \$0.10<br>/2023 | : |
| ~      | Drafted<br>Domestic Wire 10/2       | \$0.01 (2023    | : |
| ~      | Drafted<br>ACH Batch 10/2.          | \$1.00<br>/2023 | : |
|        | Processed<br>Stop Payment 10/2      | \$0.00          | : |
|        | Drafted<br>ACH Pass Thru 10/2.      | \$1.00<br>/2023 | : |
|        | Drafted<br>ACH Pass Thru 10/2       | \$1.00<br>/2023 | : |
|        | Drafted<br>Payroll 10/2             | \$0.02<br>/2023 | : |
|        | Drafted<br>Domestic Wire 10/2       | \$0.01<br>/2023 | : |
|        | Drafted<br>ACH Batch 10/2           | \$0.01<br>/2023 | : |
|        | Drafted<br>International Wire 10/2. | \$0.30<br>/2023 | : |
|        | Drafted<br>Domestic Wire 10/2       | \$0.01 (2023    | : |
|        | Drafted<br>ACH Collection 10/2.     | \$0.04<br>/2023 | : |
|        | Drafted<br>ACH Collection 10/2      | \$0.00          | : |

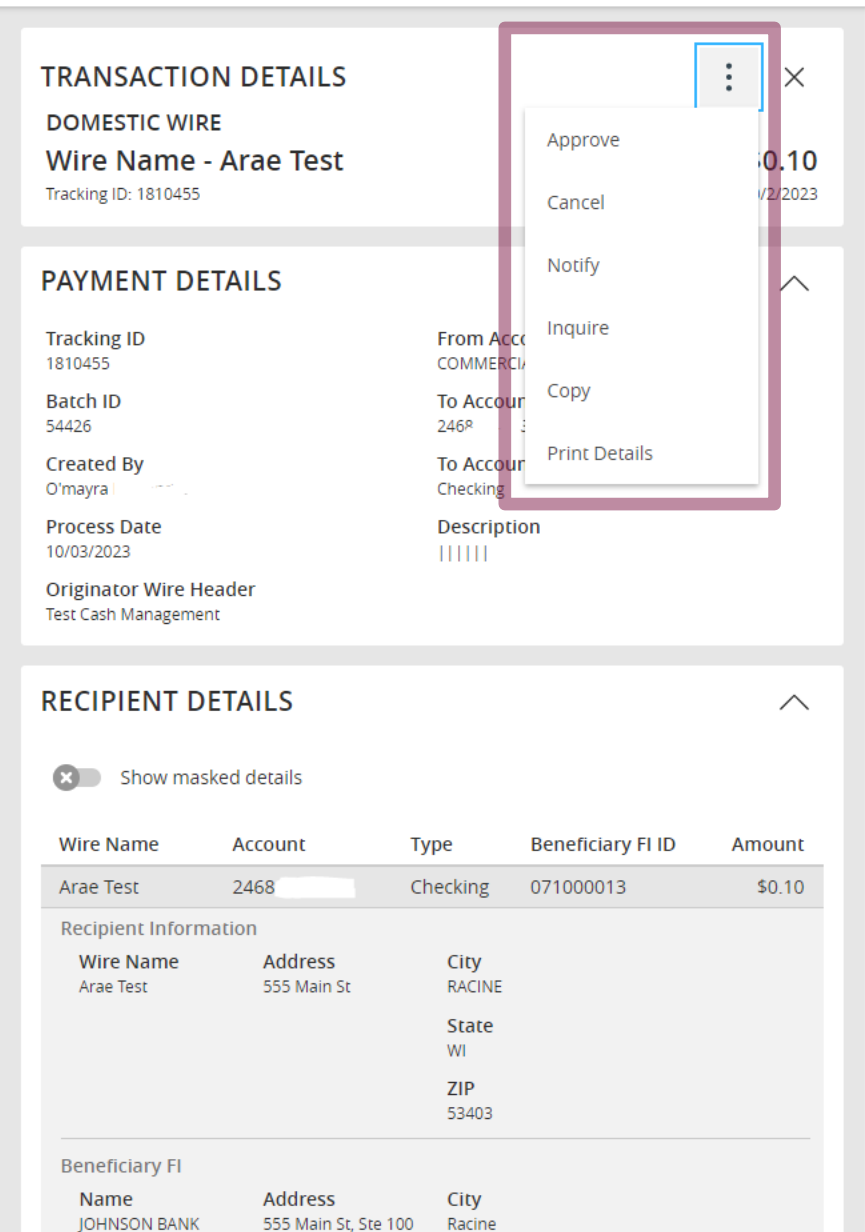

| Ą | CCE | SS. | JFG | J |
|---|-----|-----|-----|---|
|   |     |     |     |   |

Good Morning, Kyle User Guides

| All activity performed via Online Bank                   | ing will be dis              |                       |                                                | ×                                                  |             |  |  |  |
|----------------------------------------------------------|------------------------------|-----------------------|------------------------------------------------|----------------------------------------------------|-------------|--|--|--|
| Home<br>⊡ <sup>3</sup> Message Center                    | Onlin                        | Approv                | e Transaction                                  |                                                    |             |  |  |  |
| ←                                                        | Single                       | Are you sure you v    | vant to approve this transaction?              |                                                    |             |  |  |  |
| Online Activity Center                                   | Υ C                          |                       |                                                | Q Search Transactions                              |             |  |  |  |
| Statements                                               | Transactio                   | No                    | Confirm                                        |                                                    |             |  |  |  |
| Cash Management   Cash Management   Transfers & Payments | Authorized<br>Funds Transfer | \$0.01<br>© 10/3/2023 | DOMESTIC WIRE                                  | : ×                                                |             |  |  |  |
| Locations & ATMs                                         | Drafted<br>Domestic Wire     | \$0.10<br>10/2/2023   | WIRE NAME - ARAE TEST<br>Tracking ID: 1810455  | \$0.10                                             |             |  |  |  |
| Reports ~                                                | Cancelled<br>Domestic Wire   | \$0.10<br>10/2/2023   | PAYMENT DETAILS                                | You'll be asked to a<br>want to approve th         | confirm you |  |  |  |
| <ul> <li>Services </li> <li>Help </li> </ul>             | Drafted<br>Domestic Wire     | \$0.01 I :            | Tracking ID<br>1810455                         | From Acc<br>COMMERC Click <b>Confirm</b> to co     | ontinue.    |  |  |  |
| ô? Settings ~                                            | Drafted<br>ACH Batch         | \$1.00 III :          | 54426<br>Created By                            | 246866356<br>To Account Type                       |             |  |  |  |
| 🕞 Log Off                                                | Processed<br>Stop Payment    | \$0.00<br>10/2/2023   | O'mayra Menendez Process Date 10/03/2023       | Checking<br>Description                            |             |  |  |  |
|                                                          | Drafted<br>ACH Pass Thru     | \$1.00<br>10/2/2023   | Originator Wire Header<br>Test Cash Management |                                                    |             |  |  |  |
|                                                          | Drafted<br>ACH Pass Thru     | \$1.00<br>10/2/2023   | RECIPIENT DETAILS                              | ~                                                  |             |  |  |  |
|                                                          | Drafted<br>Payroll           | \$0.02<br>10/2/2023   | Show masked details                            |                                                    |             |  |  |  |
|                                                          | Drafted<br>Domestic Wire     | \$0.01 I I            | Wire NameAccountArae Test24686635684           | TypeBeneficiary FI IDAmountChecking071000013\$0.10 |             |  |  |  |

| -ACCES                                               | SJFG U       |                            |                               |                                    |                                                                                     | _               | Good Morning, Kyle User Guides            |                             |
|------------------------------------------------------|--------------|----------------------------|-------------------------------|------------------------------------|-------------------------------------------------------------------------------------|-----------------|-------------------------------------------|-----------------------------|
| All activity performed via Online Banking will be di |              |                            |                               |                                    | $\bigcirc$                                                                          | ×               |                                           |                             |
| ∰ Home                                               |              | Onlin                      | c                             |                                    |                                                                                     |                 |                                           |                             |
| ⊠ <sup>3</sup> Message Ce                            | nter         | UTIM.                      | Secur                         | re Acce                            | ss Code Required                                                                    |                 |                                           |                             |
| → Transaction:                                       | · ^          | Single A                   | secure access code<br>deliver | e is required to<br>ry method to i | o authorize this transaction. Please select you<br>receive your secure access code: | Jr              |                                           |                             |
| Online Acti                                          | vity Center  | γ                          |                               |                                    |                                                                                     | Q Search Tra    | ansactions                                |                             |
| Statements                                           |              | Transactio                 |                               | Call m                             | e: (XXX) XXX-6373                                                                   |                 | î                                         |                             |
| 👖 🛛 Cash Manag                                       | ement ~      | Author                     |                               |                                    |                                                                                     |                 | ÷×                                        |                             |
| Transfers &                                          | Payments 🗸 🗸 | Funds T                    |                               |                                    | Cancel                                                                              |                 | \$0.10                                    |                             |
| O Locations &                                        | ATMs         | Drafted<br>Domestic Wire   | 10/2/2023                     | □ :                                | Hacking ID. 1010400                                                                 |                 |                                           | ·                           |
| III Reports                                          | ~            | Cancelled<br>Domestic Wire | \$0.10<br>10/2/2023           | □ :                                | PAYMENT DETAILS                                                                     |                 | omplete a Secure A                        | Access Code.                |
| Services                                             | ×<br>~       | Drafted<br>Domestic Wire   | \$0.01<br>10/2/2023           | □ :                                | Tracking ID<br>1810455                                                              | From Acc Se     | elect your preferr<br>nethod from the lis | ed delivery<br>st provided. |
| ्रिं Settings                                        | ~            | Drafted<br>ACH Batch       | \$1.00<br>10/2/2023           | □ :                                | Satch ID<br>54426<br>Created By                                                     | To Account Type |                                           |                             |
| 🕞 Log Off                                            |              | Processed<br>Stop Payment  | \$0.00<br>10/2/2023           | □ :                                | Omayra Menendez Process Date 10/03/2023                                             | Description     |                                           |                             |
|                                                      |              | Drafted<br>ACH Pass Thru   | \$1.00<br>10/2/2023           |                                    | Originator Wire Header<br>Test Cash Management                                      |                 |                                           |                             |
|                                                      |              | Drafted<br>ACH Pass Thru   | \$1.00<br>10/2/2023           |                                    | RECIPIENT DETAILS                                                                   |                 | ^                                         |                             |
|                                                      |              | Drafted<br>Payroll         | \$0.02<br>10/2/2023           |                                    | Show masked details                                                                 |                 |                                           |                             |
|                                                      |              | Drafted<br>Domestic Wire   | \$0.01<br>10/2/2023           | □ :                                | Wire NameAccountArae Test24686635684                                                | Type Beneficial | ary FI ID Amount<br>13 \$0.10             |                             |

Good Morning, Kyle User Guides

| All ac | tivity performed via Online |   | g will be dis             |                     |                              |          |                                                | ×        |                     |                    |                    |                  |  |
|--------|-----------------------------|---|---------------------------|---------------------|------------------------------|----------|------------------------------------------------|----------|---------------------|--------------------|--------------------|------------------|--|
| â      | Home                        |   | Onlin                     |                     |                              |          |                                                |          |                     |                    |                    |                  |  |
| g      | Message Center              |   | Ormin                     | Enter               | iter your Secure Access Code |          |                                                |          |                     |                    |                    |                  |  |
| ≓      | Transactions                | ~ | Single                    | Enter the c         | ode tha                      | has beer | n sent via call me to (XXX) XXX-6373.          |          |                     |                    |                    |                  |  |
|        | Online Activity Center      |   |                           | ter code            |                              |          |                                                |          | Q s                 | earch Transactions |                    |                  |  |
|        | Statements                  |   | Transactio                |                     |                              |          |                                                |          |                     |                    |                    |                  |  |
| H      | Cash Management             | ~ | Australia                 |                     |                              |          |                                                |          |                     |                    | : ×                |                  |  |
| 5      | Transfers & Payments        | ~ | Funds T                   |                     |                              |          |                                                |          |                     |                    | \$0.10             |                  |  |
| 0      | Locations & ATMs            |   | Drafter<br>Domest         | Ba                  | ick                          |          | Verify                                         |          | ſ                   | Enter th           | e code on          | the next screen  |  |
| Ш      | Reports                     | ~ | Cancelled                 | \$0.10              |                              | :        | PAYMENT DETAILS                                |          |                     | and clic           | < Verify. A        | After clicking   |  |
|        | Services                    | ~ | Domestic Wire             | 10/2/2023           | _                            | •        | Tracking ID                                    | Fr       | om Acc              | Verify, y          | ou will re         | ceive a          |  |
| ?      | Help                        | ~ | Domestic Wire             | 10/2/2023           |                              | :        | 1810455<br>Batch ID                            | cc<br>To | Accoui              | success            | ation that<br>ful. | the Approval was |  |
| ŝ      | Settings                    | ~ | Drafted<br>ACH Batch      | \$1.00<br>10/2/2023 |                              | :        | 54426<br>Created By                            | 24<br>To | 6866356             | t Type             |                    |                  |  |
| G      | Log Off                     |   | Processed<br>Stop Payment | \$0.00<br>10/2/2023 |                              | :        | O'mayra Menendez Process Date 10/03/2023       | Ch<br>De | ecking<br>escriptio | n                  |                    |                  |  |
|        |                             |   | Drafted<br>ACH Pass Thru  | \$1.00<br>10/2/2023 |                              | :        | Originator Wire Header<br>Test Cash Management |          |                     |                    |                    |                  |  |
|        |                             |   | Drafted<br>ACH Pass Thru  | \$1.00<br>10/2/2023 |                              | :        | RECIPIENT DETAILS                              |          |                     |                    | ~                  |                  |  |
|        |                             |   | Drafted<br>Payroll        | \$0.02<br>10/2/2023 |                              | :        | Show masked details                            |          |                     |                    |                    |                  |  |
|        |                             |   | Drafted                   | \$0.01              |                              | :        | Wire Name Account                              | Туре     |                     | Beneficiary Fl ID  | Amount             |                  |  |
|        |                             |   |                           | 10/2/2023           |                              |          | Arae Test 24686635684                          | Chec     | king                | 071000013          | \$0.10             |                  |  |

| arac       |                        |                                       | c. Osc show th                |             |                                        |                             |                |               |              | ^   |   |
|------------|------------------------|---------------------------------------|-------------------------------|-------------|----------------------------------------|-----------------------------|----------------|---------------|--------------|-----|---|
| â          | Home                   | Online Act                            | ivity 🕲                       |             |                                        |                             |                |               |              |     |   |
| ₽          | Message Center         | Single Transaction                    | ons Recurr                    | ring Transa | actions                                |                             |                |               |              |     |   |
|            | Online Activity Center | $\land \heartsuit \checkmark$         | -<br>G                        |             |                                        |                             | Q Search Trans | sactions      |              |     |   |
|            | Statements             | Created date 👻                        | Status 👻                      | Approvals   | Transaction Type 👻                     | Account 👻                   |                | Amount Act    | tions        | :   |   |
| ⊞<br>      | Cash Management V      | © 10/3/2023<br>6:16 AM                | Authorized                    | 1 of 1      | Funds Transfer<br>Tracking ID: 1811174 | Test<br>****2687            |                | Print Select  | ed Deta      | ils |   |
| 0          | Locations & ATMs       | 10/2/2023<br>4:25 PM                  | Drafted                       | 0 of 2      | Domestic Wire<br>Tracking ID: 1810455  | COMMERCIAL CHEC<br>****2630 | CKING          | Approve Sel   | lected       |     |   |
| ш          | Reports ~              | 10/2/2023<br>4:20 PM                  | Cancelled                     | N/A         | Domestic Wire<br>Tracking ID: 1810442  | COMMERCIAL CHEC<br>****2630 | CKING          | Cancel Select | cted         | ÷   |   |
|            | Smiller have h         | multiple trap                         | cactions                      | to          | Domestic Wire<br>Tracking ID: 1810390  | COMMERCIAL CHEC<br>****2630 | CKING          | \$0.01        | $\checkmark$ | :   |   |
| ?)<br>;;;; | approve at c           | once, <b>use the</b>                  | check                         | ιο          | ACH Batch<br>Tracking ID: 1810297      | COMMERCIAL CHEC<br>****2630 | TKING          | \$1.00        | $\checkmark$ | :   |   |
|            | <b>boxes</b> to ma     | ark those trar<br>ie <b>kabob mer</b> | nsaction:<br><b>nu</b> at the | S.          | Stop Payment<br>Tracking ID: 1810232   | COMMERCIAL CHEC<br>****2630 | CKING          | \$0.00        |              | :   |   |
|            | top of the pa          | age to <b>Appro</b>                   | ve or                         | nc          | ACH Pass Thru<br>Tracking ID: 1810022  |                             |                | \$1.00        |              | :   |   |
|            | Follow the c           | onscreen pro                          | mpts to                       | 115.        | ACH Pass Thru<br>Tracking ID: 1810009  |                             |                | \$1.00        |              | :   |   |
|            | complete th            | e approval p                          | rocess.                       |             | Payroll<br>Tracking ID: 1809509        | COMMERCIAL CHEC<br>****2630 | CKING          | \$0.02        | $\checkmark$ | :   |   |
|            |                        | 10/2/2023<br>11:15 AM                 | Drafted                       | 0 of 2      | Domestic Wire<br>Tracking ID: 1809505  | COMMERCIAL CHEC<br>****2630 | CKING          | \$0.01        |              | :   | 1 |
|            |                        | 10/2/2023<br>11:13 AM                 | Drafted                       | 0 of 2      | ACH Batch<br>Tracking ID: 1809500      | COMMERCIAL CHEC<br>****2630 | CKING          | \$0.01        |              | :   |   |

Good Morning, Kyle User Guides

X

Create and manage alerts for your accounts. Enable/disable security alerts for account activity and edit delivery preferences for receiving alerts. Alerts are not in real time, there may be a delay between when transactions occur and when you receive an alert.

| 分 | Home                     |   |                                                                  |                                                        |
|---|--------------------------|---|------------------------------------------------------------------|--------------------------------------------------------|
|   | Message Center           |   | Alerts                                                           | + New Alert                                            |
| ₽ | Transactions             | ~ |                                                                  | Account Alert                                          |
| ≞ | Cash Management          | ~ | SECURITY ALERTS (39)                                             | History Alert                                          |
| 5 | Transfers & Payments     | ~ | Edit Delivery Preferences                                        | Online Transaction                                     |
| 0 | Locations & ATMs         |   | Alert me when an address is changed.                             | Reminder                                               |
| ա | Reports                  | ~ | Alert me when an outgoing ACH transaction is created.            |                                                        |
|   | Services                 | ~ | r                                                                |                                                        |
| ? | Help                     | ~ | Alert me when a recipient is added.                              | If you are entitled to Approve ACH                     |
| ŝ | Settings                 | ^ | Alert me when a wire transfer is created.                        | suggest you add an alert to let you                    |
|   | Home Page Preferences    |   | Alert me when an international wire transfer is created.         | know when a transaction has been drafted for approval. |
|   | Security Preferences     |   | Alert me when an external transfer is authorized.                | Go to <b>Alert Preferences</b> in the                  |
|   | Alert Preferences        |   | Alert me when a computer/browser is successfully registered.     | Settings menu and click +New                           |
|   | User Roles               |   |                                                                  | Transaction Alert                                      |
|   | Company Policy           |   | Alert me when my password is changed.                            |                                                        |
|   | Users                    |   | Alert me when secure access code contact information is changed. | •••                                                    |
| G | Accessibility<br>Log Off |   | Alert me when my user ID is changed.                             | -0                                                     |
|   |                          |   |                                                                  |                                                        |

∰ Home Message Center ≓ Transactions  $\sim$ Cash Management  $\sim$ Transfers & Payments 5  $\sim$ Locations & ATMs 0 ш Reports Services  $\sim$ (?)Help  $\sim$ £\_\_\_\_} Settings  $\sim$ 

From the **Transaction** drop down menu, **select** the Transaction type that you may need to approve.

If approving multiple transaction types, you will have to create an alert for each type.

← Back to Alerts

#### New Online Transaction Alert

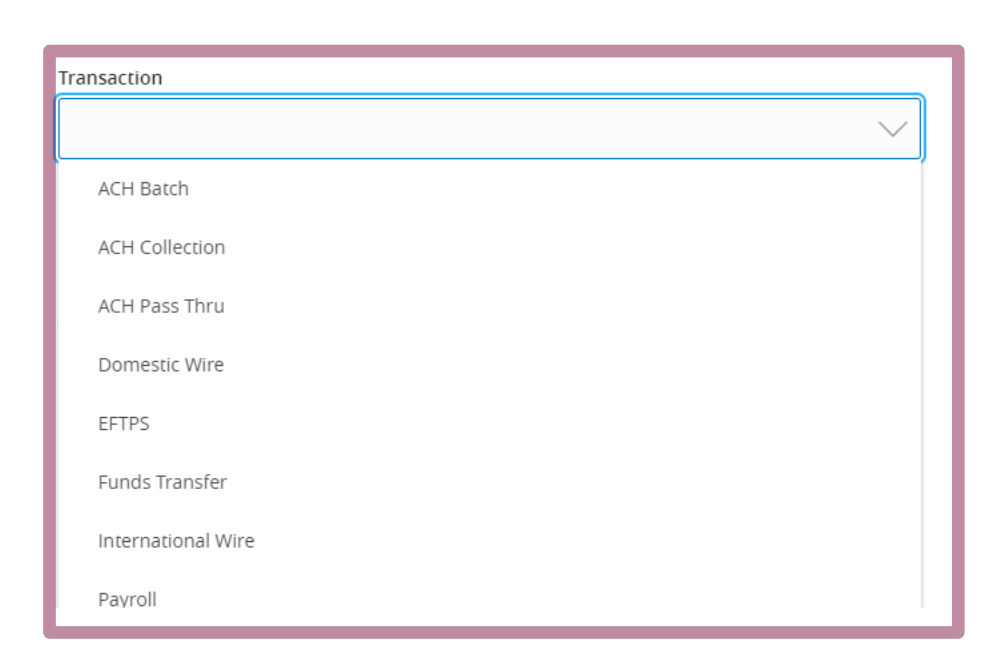

Good Morning, Kyle User Guides

🕒 🛛 Log Off

Good Morning, Kyle User Guides

#### £ Home ← Back to Alerts ⊠<sup>3</sup>Message Center ≓ Transactions $\sim$ Cash Management $\sim$ Transfers & Payments \$ Locations & ATMs 0 Ш Reports Services $\sim$ (?) Help $\sim$ <u>ېنې</u> Settings $\sim$ Home Page Preferences Account Preferences

From the **Account** drop down menu, select the Account(s) that you may need to approve.

If approving for multiple accounts, you will need to add an alert for each account.

#### New Online Transaction Alert

| Transaction                                           |              |  |  |  |  |  |  |  |  |  |
|-------------------------------------------------------|--------------|--|--|--|--|--|--|--|--|--|
| ACH Batch                                             | $\sim$       |  |  |  |  |  |  |  |  |  |
|                                                       |              |  |  |  |  |  |  |  |  |  |
| Account                                               |              |  |  |  |  |  |  |  |  |  |
|                                                       | $\sim$       |  |  |  |  |  |  |  |  |  |
| COMMERCIAL REVOLVING LINE OF CREDIT ****200201 \$4.32 |              |  |  |  |  |  |  |  |  |  |
| COMMERCIAL CHECKING ****2630 \$11.72                  |              |  |  |  |  |  |  |  |  |  |
| COMMERCIAL CKG W/INT ****5801 \$3.92                  |              |  |  |  |  |  |  |  |  |  |
| SM BUSINESS SOLUTION ****8091 \$4.00                  |              |  |  |  |  |  |  |  |  |  |
| BUS MMKT CHECKING ****3666                            |              |  |  |  |  |  |  |  |  |  |
| Test ****2687 \$6.41                                  |              |  |  |  |  |  |  |  |  |  |
| Go Back                                               | Create Alert |  |  |  |  |  |  |  |  |  |

#### £ Home ← Back to Alerts ⊠<sup>3</sup>Message Center ≓ Transactions $\sim$ ₿ Cash Management $\sim$ Transfers & Payments \$ $\sim$ 0 Locations & ATMs Ш Reports $\sim$ Services $\sim$ ? Help $\sim$ £\_\_\_\_} Settings $\sim$ Home Page Preferences Account Preferences

From the **Status** drop down menu, select **Drafted**.

# ACH Batch \Comment Account COMMERCIAL CHECKING \*\*\*\*2630 \$11.72 \Comment Status Authorized Cancelled Drafted Failed Processed

For additional assistance, please call 888.769.3796 or email tmsupport@johnsonfinancialgroup.com.

New Online Transaction Alert

Transaction

Good Morning, Kyle User Guides

| ŵ          | Home                  | 6 - 1 - 1 - 1 |                  |
|------------|-----------------------|---------------|------------------|
| <b>⊠</b> ³ | Message Center        |               | - Back to Alerts |
| ₽          | Transactions          | ×             |                  |
|            | Cash Management       | $\sim$        |                  |
| \$         | Transfers & Payments  | $\sim$        |                  |
| 0          | Locations & ATMs      |               |                  |
| III        | Reports               | $\sim$        |                  |
|            | Services              | $\sim$        |                  |
| ?          | Help                  | $\sim$        |                  |
| ्रि        | Settings              | ^             |                  |
|            | Home Page Preferences |               |                  |
|            | Account Preferences   |               |                  |
|            | Security Preferences  |               |                  |
|            | Alert Preferences     |               |                  |
|            | User Roles            |               |                  |
|            | Company Policy        |               |                  |
|            | Users                 |               |                  |
|            | Accessibility         |               |                  |
| G          | Log Off               |               |                  |

| _   |       |       |
|-----|-------|-------|
| Tra | ansa  | ction |
|     | 11150 | CUOII |

ACH Batch

Account

COMMERCIAL CHECKING \*\*\*\*2630 \$11.72

Go Back

Status

Drafted

Email Address

email@email.com

| Alert Delivery Method |       |       |                  |                     |  |  |  |  |  |  |
|-----------------------|-------|-------|------------------|---------------------|--|--|--|--|--|--|
|                       | Email | Voice | SMS Text Message | Secure Message Only |  |  |  |  |  |  |
|                       |       |       |                  |                     |  |  |  |  |  |  |

Create Alert

Select your Alert Delivery Method.

When completed, click **Create Alert.** 

# Thank You

# Additional Resources and Support

For additional resources, including "how-to" guides, please visit our online Client Resources page at <a href="https://www.johnsonfinancialgroup.com/client-resources">https://www.johnsonfinancialgroup.com/client-resources</a>

If further support is needed, please call our Treasury Management Support Center at 888.769.3796 or by email at <u>tmsupport@johnsonfinancialgroup.com</u>.

JohnsonFinancialGroup.com

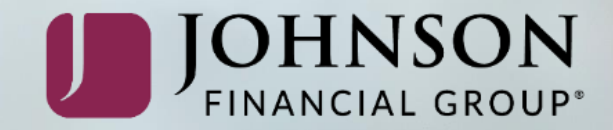